## 公共料金自動引落登録

## 公共料金自動引落登録(預金口座振替)の申込受付を行うことができます。

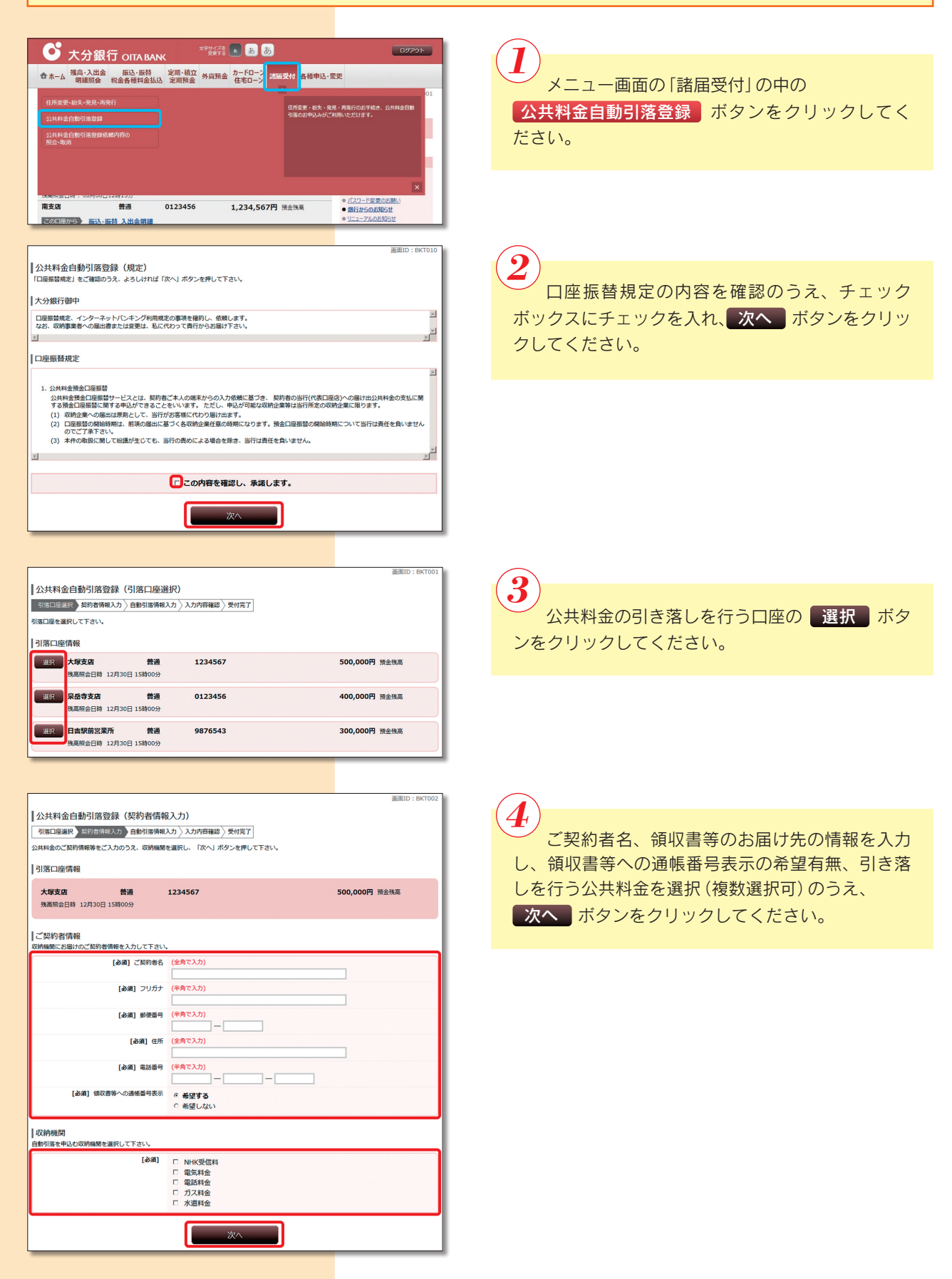

| 引落口座選択〉契約者情報入力自動引怒情報            | 入力内容確認                        |              |         |              |
|---------------------------------|-------------------------------|--------------|---------|--------------|
| 「契約者情報をご確認になり、公共料金自動引落申         | 込項目をご入力のうえ、「確認面」              | 而へ」ボタンを押し    | て下さい。   |              |
| 引落口座情報                          |                               |              |         |              |
| 大塚支店 普通<br>残高照会日時 12月30日 15時00分 | 1234567                       |              | 5       | 00,000円 預金残高 |
| ご契約者情報                          |                               |              |         |              |
| ご契約者名                           | 大分 太郎                         |              |         |              |
| フリガナ                            | xx19 909                      |              |         |              |
| 郵便番号                            | 123-4567                      |              |         |              |
| 住所                              | 大分市1-2-3                      |              |         |              |
| 電話電写<br>確認書語への通帳番号表示            | 123-430-7690<br>希望する          |              |         |              |
| 10010 - 002101 - 500A           | 102.9.0                       |              |         |              |
| 公共料金自動引落申込項目                    |                               |              |         |              |
| NHK受信料                          |                               |              |         |              |
| [必須] お客様番号                      | (半角数字)                        |              |         |              |
|                                 | (例) 123-0000-0000<br>C お客様番号  |              |         |              |
|                                 |                               | -            |         |              |
|                                 | ※不明な場合は、理由を選択し<br>○ 前払いで領収書約件 | て下さい。        |         |              |
|                                 | ○ 前払いで領収音初天<br>○ 転尾のため新住所での鍵  | 山又振力がたい      |         |              |
| [必須] お支払いコース                    |                               | ACE/J GOV    |         |              |
|                                 | 207114                        |              |         |              |
| 電気料金                            |                               |              |         |              |
| [必須] 電力会社名                      | 九州電力王                         |              |         |              |
| [必須] 取扱営業所名                     | (全角25文字以内) (例)大               | 分営業所         |         | _            |
| (之(3) 1)方洋美昌                    | (半角数字)                        |              |         |              |
| [soval] coentemp                |                               |              |         |              |
|                                 |                               |              |         |              |
| 電話料金                            |                               |              |         |              |
| [199] 电适量任石                     |                               |              |         |              |
| [必須] 取扱営業所名                     | (全角25文字以内) (例)大               | 分支店          |         | -            |
| [必須] 支払を依頼する電話番号                | (半角数字)                        |              |         |              |
|                                 | ·                             | -            |         |              |
| ガフ討会                            |                               |              |         |              |
| 13/01 57.03%                    |                               |              |         |              |
| [2038] バス安任石<br>[点第] や罗根美昌      | ヘガリス<br>(半角数字)                |              |         |              |
| [1038] 心谷惊留可                    |                               |              |         |              |
|                                 |                               |              |         |              |
| 水温料金<br>《上水または下水のどちらかは必ず入力して下さい |                               |              |         |              |
| [必須] お客様番号                      | (半角数字)                        |              |         | _            |
|                                 | ※上下水道で番号が異なるは                 | 合は、別々にお      | 3手続き下さい | <b>\</b>     |
| [必須] 上下水道選択,収納機関名入力             |                               |              |         |              |
|                                 | ○ 上水道<br>(全角25                | 文字以内) (例     | )大分市水道  | 8            |
|                                 | 水道局                           | welch(da) (m | ) 00    |              |
|                                 | 取扱事業所名                        | ×チ尿内/ (例     | , しし宮葉所 |              |
|                                 | ○ 下水道                         |              |         |              |
|                                 | (全角25<br>水道局                  | 文字以内) (例     | )大分市水道  | 8            |
|                                 | (全角25                         | 文字以内) (例     | ) 00営業所 |              |
|                                 | 取扱事業所名                        |              |         |              |
|                                 |                               |              |         |              |

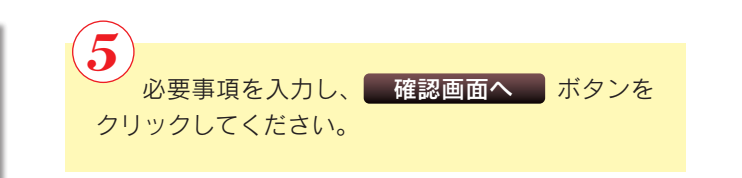

|                                                                                                    | 5407)                                                                                                    | 画面ID: BKT0    |
|----------------------------------------------------------------------------------------------------|----------------------------------------------------------------------------------------------------|---------------|
| 公共科金自動引落登録(入力内容確                                                                                                    | (82)                                                                                                    |               |
| 引落口座選択 〉 契約者情報入力 〉 自動引落情報.                                                                                                 | 入力 入力内容確認 受付完了                                                                                                    |               |
| 以下の内容でよろしければ「登録を確定する」ボタ                                                                                                    | ンを押してください。                                                                                                    |               |
| 引落口座情報                                                                                                    |                                                                                                    |               |
|                                                                                                    |                                                                                                    |               |
| 大塚支店 普通                                                                                                    | 1234567                                                                                                    | 500,000円 預金残高 |
| 残高照会日時 12月30日 15時00分                                                                                                    |                                                                                                    |               |
|                                                                                                    |                                                                                                    | (1112.9.0)    |
|                                                                                                    |                                                                                                    |               |
| C 契約者1時報                                                                                                    |                                                                                                    |               |
| ご契約者名                                                                                                    | 大分 太郎                                                                                                    |               |
| フリガナ                                                                                                    | xx19 900                                                                                                    |               |
| 彰便靈号                                                                                                    | 123-5678                                                                                                    |               |
| 住所                                                                                                    | 大分市1-2-3                                                                                                    |               |
| 電話番号                                                                                                    | 123-456-7890                                                                                                    |               |
| 領収書等への遺帳番号表示                                                                                                    | 希望する                                                                                                    |               |
|                                                                                                    |                                                                                                    | 14112-93      |
| お客様番号<br>お支払いコース                                                                                                    | 100-2000-3000<br>2ヶ月払い                                                                                                    |               |
| 電気料金                                                                                                    |                                                                                                    | (UET          |
|                                                                                                    |                                                                                                    |               |
| 電力会社名                                                                                                    | X X X電力                                                                                                    |               |
| 電力会社名<br>取扱営業所名                                                                                                    | X X X 電力<br>×××営業所                                                                                                    |               |
| 電力会社名<br>取扱営業所名<br>お客様皆号                                                                                                   | X X X電力<br>×××営業所<br>12345-2-                                                                                                    |               |
| 電力会社名<br>取扱営業所名<br>お客様番号                                                                                                   | XXX電力<br>XXX電算所<br>12345-2                                                                                                    |               |
| 電力会社名<br>取扱営業所名<br>お客様番号                                                                                                   | X X X電力<br>Xx×営業所<br>17345-14-                                                                                                    | 11153         |
| 電力会社名<br>取扱置業所名<br>お客様優与<br>サフジネム                                                                                          | X X X電力<br>X X X電気所<br>177155-1                                                                                                    | (1)23         |
| 電力会社名<br>取由回義所名<br>お客様留見<br>ガス料金                                                                                           | X X X電力<br>X X X 管复所<br>1723 X X X Y X X X X X X X X X X X X X X X                                                                    | IUET          |
| 電力会社名<br>取回営業所名<br>あ客様登場<br>ガス料金<br>カスを社名                                                                                  | X X X電力<br>X X X 営業所<br>12215527                                                                                                    | IIIER         |
| 電力会社名<br>取回国際所名<br>お客僚登号<br>ガス料金<br>ガス段社名<br>お客様番号                                                                         | X X X 型力<br>X X X 習気所<br>12345-0                                                                                                    |               |
| 電力会社名<br>取回運業所名<br>お客様登録<br>ガス料金<br>ガス会社名<br>お客様番号                                                                         | X X X電力<br>X X X 营業所<br>13235-97<br>77<br>X X X ガス<br>12345678901                                                                     | 1112.8        |
| 電力会社名<br>取回国際所名<br>- 古宮信登明<br>ガス料金<br>ガス会社名<br>- お宮信勝号<br>水道料金                                                             | X X X電力<br>X X X 営業所<br>12335-24<br>X X X ガス<br>12345678901                                                                           | IIIII         |
| 電力会社名<br>取回開業所名<br>志宮標覧明<br>ガス料会<br>ガス料会<br>水道料会<br>を客様番号                                                                  | X X X電力<br>X X X電力<br>1221552<br>X X X ガス<br>12345678901<br>1234567890123455789012345                                                 | (UET)         |
| 電力会社名<br>取回営業所名<br>あ客管登号<br>ガス料金<br>ガス料金<br>ガス会社名<br>お客様番号<br>大道料金<br>上水道・水道時等                                             | X X X電力<br>X X X 2 2 5 7<br>123252<br>123<br>X X X 力ス<br>12345678901<br>1234567890123456789012345<br>X X X 水近両                        | (UZT          |
| 電力会社名<br>取加運業所名<br>ご客様登号<br>ガス料金<br>ガス会社名<br>お客様番号<br>水道料金<br>と次道・秋道等<br>上次道、秋道専業所名                                        | X X X電力<br>X X X 205<br>1213-5-7-7-7-7-7-7-7-7-7-7-7-7-7-7-7-7-7-7-                                                                   | (IIEX         |
| 電力会社名<br>取出開墾所名<br>あ名物登場<br>ガス料金<br>ガス和金社名<br>お名物登号<br>ガスの社名<br>お名物登号<br>ガスの社名<br>お名物登号<br>たる物量号<br>た水道・水道専門<br>上水道・水田等業所名 | X X X電力<br>X X X 営業所<br>1234567890123456789012345<br>x X X 力ス<br>1234567890123456789012345<br>x X X 水道局<br>X X 営業所                    |               |
| 電力会社名<br>取由変要所名<br>志名現登場<br>ガス料金<br>ガス発金<br>かス会社名<br>志名視番号<br>大大道・水道等<br>上大道・水道専所名<br>上大道・水道専所名<br>正大道・大道専所名               | X X X電力<br>X X X 電気<br>12315-3-<br>X X X 力ス<br>1234567890123456789012345<br>X X X 太道局<br>X X X 太道局<br>X X X 法営業所<br>発生中止する<br>算続を確定する |               |

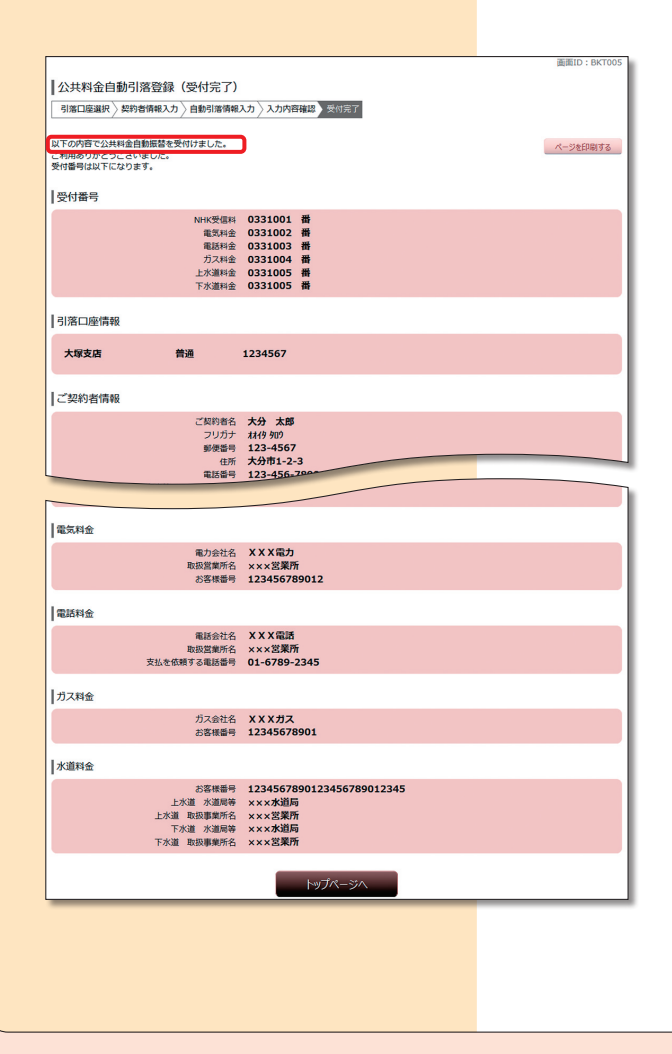

6 登録内容を確認のうえ、登録を確定するボタ ンをクリックしてください。

7

「下記の内容で公共料金自動引落登録を受付け ました。」のメッセージを確認してください。 ※後ほど、公共料金自動引落登録に関する e-mail が送付されます。